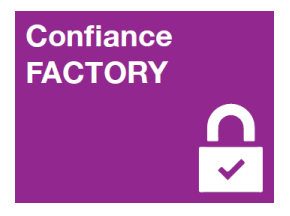

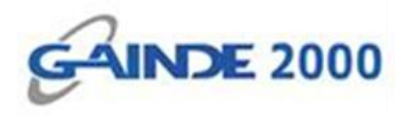

# **GUIDE UTILISATEUR**

# Installation de l'outil AutoCDC\_BTrust360

I, Allées Thierno Saïdou Nourou TALL , Point E Immeuble ORBUS Dakar, Sénégal

BP 6856 Dakar Etoile

Tel (+221) 33 859 39 99 Fax (+221) 33 824 17 24

www.confiancefactory.com

| Nature du Document | Guide                  |  |
|--------------------|------------------------|--|
| Référence          | Inst_out_CdC_Btrust360 |  |
| Date               | 22/02/2017             |  |
| Emetteur           | GAINDE 2000            |  |
| Destinataires      | Clients                |  |
| Version            | 1.0                    |  |
| Nombre de page     | 03                     |  |

| Date       | Auteur                               | Version | Evolutions           |  |
|------------|--------------------------------------|---------|----------------------|--|
| 22/02/2017 | Responsable Sécurité                 | 1.0     | Création du document |  |
| 22/02/2017 | Responsable Référentiel Documentaire | 1.0     | Révision du document |  |

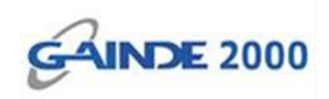

# I. Introduction

Ce document décrit la procédure d'installation automatique de la Chaine de Confiance **CdC\_BTrust360** sur un poste de travail sous Windows.

Cet outil (exécutable) permet d'installer en quelques clics toute la chaine de confiance de Confiance FACTORY.

### Prérequis :

- Système d'exploitation Windows.

# 2. Début opérations

# ✓ Sélectionner le fichier AutoCDC\_BTrust360 ;

✓ Double cliquer sur la sélection.

| 📌 Favoris                          | Bibliothèque Documents<br>Inclut : 2 emplacements |                  |             | Organiser par : Doss |
|------------------------------------|---------------------------------------------------|------------------|-------------|----------------------|
| Emplacements récer Téléchargements | Nom                                               | Modifié le       | Туре        | Taille               |
|                                    | Auto_Install_CA_BTrust360                         | 25/05/2016 13:13 | Application | 481 Ko               |
| 🙀 Bibliothèques                    |                                                   |                  |             |                      |
| Documents                          |                                                   |                  |             |                      |
| 📓 Images                           |                                                   |                  |             |                      |
| Musique                            |                                                   |                  |             |                      |
| 👹 Vidéos                           |                                                   |                  |             |                      |

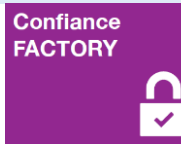

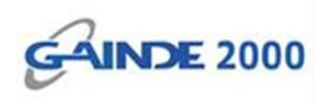

- ✓ Vérifier que le nom de l'AC (CA) est bien « **BTrust360 Root CA** » puis
- ✓ Cliquer sur **Oui**.

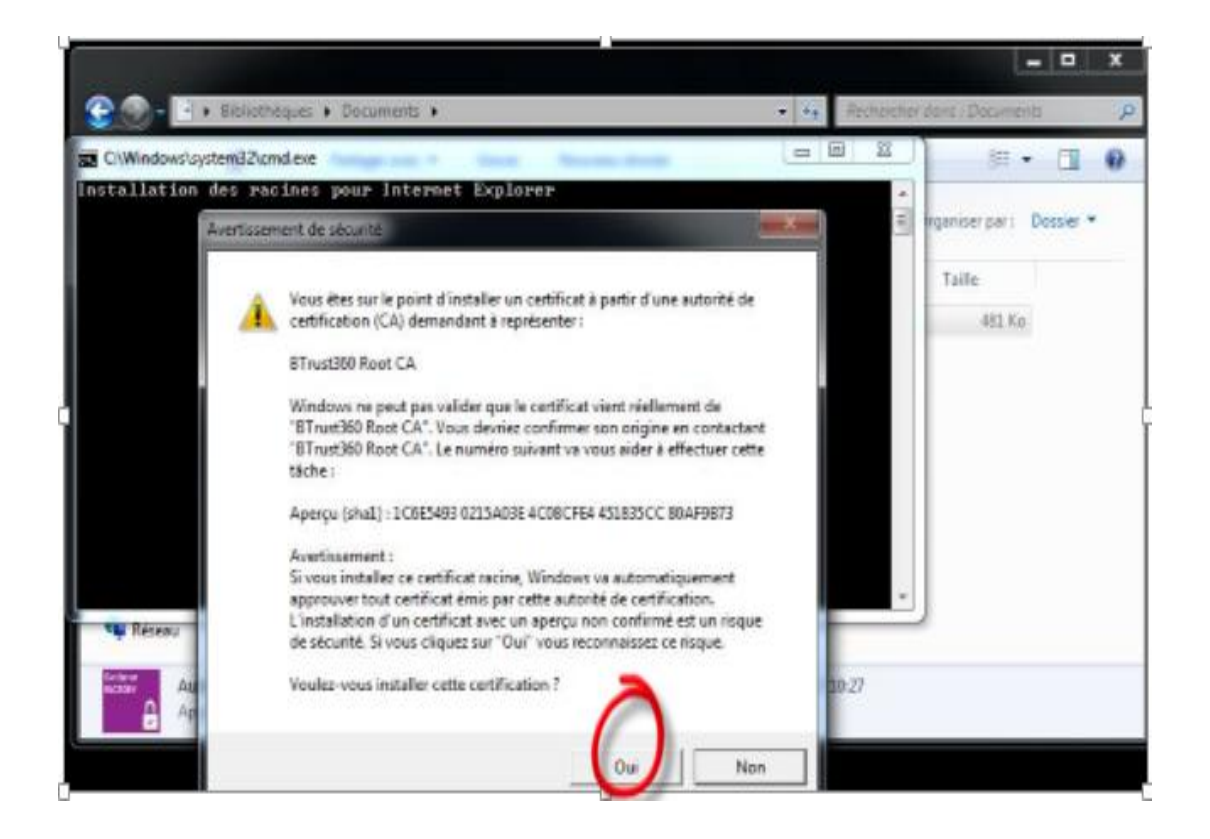

#### Fin de l'opération

La chaine de confiance de Confiance FACTORY est bien installée sur votre poste de travail.